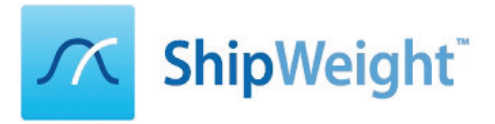

# Parametric Estimation in 27 Steps

# Table of Contents

| Step 1: Start ShipWeight and Log on                                      | 2  |
|--------------------------------------------------------------------------|----|
| Step 2: Start a New Project                                              | 3  |
| Step 3: Enter Ship Parameters                                            | 4  |
| Step 4: Select the Demo Ship Historical Database                         | 5  |
| Step 5: Activate the Demo Ships in Reference Project Window              | 6  |
| Step 6: Select the Lightship Weight Group and Open the Estimation Window | 7  |
| Step 7: Estimate Lightship Weight                                        | 8  |
| Step 8: Estimate Lightship VCG                                           | 9  |
| Step 9: Estimate Lightship LCG                                           | 10 |
| Step 10: Lock Lightship Estimate and Select Subgroup                     | 11 |
| Step 11: Estimate Weight of Equipment Group                              | 12 |
| Step 12: Estimate VCG of Equipment Group                                 | 13 |
| Step 13: Estimate LCG of Equipment Group                                 | 14 |
| Step 14: Move to Hull Group                                              | 14 |
| Step 15: Change Weight Estimation Formula for Hull                       | 15 |
| Step 16: Estimate the Hull Weight                                        | 15 |
| Step 16: Estimate the Hull VCG                                           | 16 |
| Step 17: Estimate the Hull LCG                                           | 17 |
| Step 18: Move to Machinery Group                                         | 17 |
| Step 19: Set Power Range Limit to Filter Projects                        | 18 |
| Step 20: Estimate Machinery Weight                                       | 19 |
| Step 21: Estimate Machinery VCG                                          | 20 |
| Step 22: Estimate Machinery LCG                                          | 21 |
| Step 23: Check Results from Subgroups                                    | 22 |
| Step 24: Remove the Remainder Value                                      | 22 |
| Step 25: Select Your Company Logo for Reports                            | 23 |
| Step 26: Print a Result Report                                           | 24 |
| Step 27: Print a Detailed Report                                         | 25 |

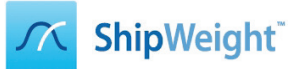

# Step 1: Start ShipWeight and Log on

|               | Login                                 |
|---------------|---------------------------------------|
| Л             | <b>ShipWeight</b>                     |
| Authenticatio | n: Windows 🗸                          |
| SQL Server:   | RAA-PC\SW ✓                           |
| User Name:    | Administrator                         |
| Password:     | ••••                                  |
| System:       | Standard V                            |
|               | <ul> <li>Open Last Project</li> </ul> |
| ОК            | Cancel                                |

Start ShipWeight and log in to ShipWeight using the user name "Administrator" and password "admin".

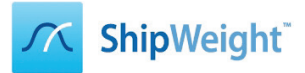

#### Step 2: Start a New Project

|                                                     | Standard 12.20.02.01 - 5                                                                                                    |
|-----------------------------------------------------|----------------------------------------------------------------------------------------------------|
| Project Edit View Database Weight Groups Items Ch   | ecking Std.dev. Estimate Help                                                                                                    |
| L 🖓 🖬 🕅 🥅 📾 🗆 🚠 🏘 🗖 🚈 🔛                             | ▲▲ ☆  * ♪ ⊷                                                                                                    |
| No project open                                     | Filter:                                                                                                    |
| Weight Groups Weight [t] Std.dev.[%]                | VCG [m] Std.dev.[%] LCG [m] Std.dev.[%] TCG [m] Std.dev                                                                                                    |
| <u> </u>                                            | Project Info 🦳 🗖 🗙                                                                                                    |
| G                                                   | eneral Additional                                                                                                    |
| D                                                   | atabase ID*: ProjectDB 🗸                                                                                                    |
| P                                                   | roject ID*: Turtorial *Mandatory                                                                                                    |
| U                                                   | se Parents:                                                                                                    |
| N<br>O<br>M<br>T<br>R<br>R<br>F<br>I<br>O<br>O<br>U | ame:<br>wmer:<br>ain Type:<br>in Type:<br>Anchor Handling Tug<br>egistration Pers.:<br>Autometerator<br>egistration Date:<br>30/10/2017<br>rame Spacing:<br>1#<br>oord.ref.point:<br>VG:<br>0LG:<br>0TG:<br>0<br>TG:<br>1<br>CG:<br>VI<br>CG:<br>VI<br>OK<br>Cancel |

When ShipWeight opens, click the "New" button on the toolbar and select "ProjectDB" as Database ID, set "Tutorial" as Project ID, and select Main Type "Offshore Vessel" and sub type "Anchor Handling Tug". You may also give in a vessel name if you'd like, but this is not necessary. Hit the "OK" button.

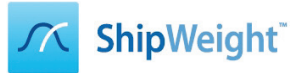

# Step 3: Enter Ship Parameters

| <u>77</u>                      | Parameters                                                                                                    |        |  |  |  |  |  |  |
|--------------------------------|----------------------------------------------------------------------------------------------------|--------|--|--|--|--|--|--|
| Parameters Main Parameters Vik | tige par RRM                                                                                                    |        |  |  |  |  |  |  |
|                                |                                                                                                    |        |  |  |  |  |  |  |
| A Parameter                    | Value Std.dev.[%]                                                                                                    |        |  |  |  |  |  |  |
| MAIN DIMENSIONS                |                                                                                                    |        |  |  |  |  |  |  |
| -Ship length over all [m]      | 74                                                                                                    |        |  |  |  |  |  |  |
| -Length betw. perp. [m]        | 69                                                                                                    |        |  |  |  |  |  |  |
| —Ship beam [m]                 | 21                                                                                                    |        |  |  |  |  |  |  |
| Depth upperm. cont. deck       | [m] 7.5                                                                                                    |        |  |  |  |  |  |  |
| Depth to maindeck [m]          | 7.5                                                                                                    |        |  |  |  |  |  |  |
| Draught_OWL [m]                |                                                                                                    |        |  |  |  |  |  |  |
| —Scantling draught [m]         |                                                                                                    |        |  |  |  |  |  |  |
| Displacement [t]               | <b>Pers</b>                                                                                                    |        |  |  |  |  |  |  |
| ▲ CAPACITIES                   |                                                                                                    |        |  |  |  |  |  |  |
| Numb. passengers [-]           |                                                                                                    |        |  |  |  |  |  |  |
| Numb. crew [-]                 |                                                                                                    |        |  |  |  |  |  |  |
| -Numb. cars [-]                |                                                                                                    |        |  |  |  |  |  |  |
| Numb. containers [-]           |                                                                                                    |        |  |  |  |  |  |  |
| ▲ TONNAGE                      |                                                                                                    |        |  |  |  |  |  |  |
| Gross tonnage [GT]             | and the second second se |        |  |  |  |  |  |  |
| -Net tonnage [NT]              |                                                                                                    |        |  |  |  |  |  |  |
| Deadweight [t]                 |                                                                                                    |        |  |  |  |  |  |  |
|                                |                                                                                                    |        |  |  |  |  |  |  |
| Main engine power [kW]         | 11000                                                                                                    |        |  |  |  |  |  |  |
| Nome-main engines [ ]          |                                                                                                    |        |  |  |  |  |  |  |
| Rot.speed main engine [rpr     | n]                                                                                                    |        |  |  |  |  |  |  |
|                                |                                                                                                    |        |  |  |  |  |  |  |
| Propeller diameter [mm]        |                                                                                                    |        |  |  |  |  |  |  |
|                                |                                                                                                    |        |  |  |  |  |  |  |
| Main hull material             |                                                                                                    |        |  |  |  |  |  |  |
|                                |                                                                                                    |        |  |  |  |  |  |  |
| BIOCK COefficient [-]          | 0./1                                                                                                    |        |  |  |  |  |  |  |
|                                |                                                                                                    |        |  |  |  |  |  |  |
|                                |                                                                                                    |        |  |  |  |  |  |  |
| Defined Only                   |                                                                                                    |        |  |  |  |  |  |  |
|                                |                                                                                                    |        |  |  |  |  |  |  |
| Print                          | OK                                                                                                    | Cancel |  |  |  |  |  |  |

In the "Main Parameter" window that shows up, give in at least the parameters as shown above. You may give in other parameters as well if you like.

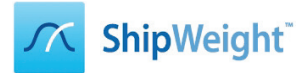

# Step 4: Select the Demo Ship Historical Database

|                                 |                                |                           |               | :              | Standard 12.20. | .02.01 [ProDB(Tu     | torial)] - ShipV | Veight Enterpris | e |
|---------------------------------|--------------------------------|---------------------------|---------------|----------------|-----------------|----------------------|------------------|------------------|---|
| Project Edi View Jatabase Weigh | ht Groups Items Checkin        | g Std.dev. Estin          | nate Help     |                |                 |                      |                  |                  |   |
| Project Info                    |                                | ≝  <u>⇔</u>  # 1          |               |                |                 |                      |                  |                  |   |
| Main Parameters                 |                                |                           |               |                |                 | Filter:              |                  |                  |   |
| Parameters<br>Method Values     | Weight [t]                     | Std.dev.[%]               | VCG [m]       | Std.dev.[%]    | LCG [m]         | Std.dev.[%]          | TCG [m]          | Std.dev.[%]      | v |
| Drawing +                       |                                |                           |               |                |                 |                      |                  |                  |   |
| Comment •                       |                                |                           |               |                |                 |                      |                  |                  |   |
| Code Definition                 | ,,,,,,, _                      | 0                         | Intions       |                | ? ×             |                      |                  |                  |   |
| Code Envelopes                  | ŧ.                             |                           | ptions        |                |                 |                      |                  |                  |   |
| Code Mapping                    | General Decimals Qu            | antit Database I          | og Report Ite | m Estimation V | Vorks 1 +       |                      |                  |                  |   |
| Code Summary                    |                                | /—                        |               |                |                 |                      |                  |                  |   |
| Compare                         | Path Historical Databas        | e: RAA-PC\SV              | / - Demo      |                |                 |                      |                  |                  |   |
| Weight Distribution             | Project Database Prefi         |                           |               |                |                 |                      |                  |                  |   |
| Gyradius                        | in oject be abase men.         | ··                        | 1-            |                |                 |                      |                  |                  |   |
| Executive Summary               | Log B:                         | l <b>√</b> ]On l <b>√</b> | Import        |                |                 |                      |                  |                  |   |
| Trend Lines                     | Connection Timeout:            | 0                         |               |                |                 |                      |                  |                  |   |
| Load Conditions                 | Record Buffer:                 | 10000                     |               |                |                 | Specify histo        | orical database  |                  | × |
| Module Wgt. Distribution        | Cause sales distant university |                           |               |                | Server          |                      |                  |                  | ר |
| Options                         | Save calc, distr. values       |                           |               |                | Server.         | RAA-PC\SW            |                  | ОК               | J |
| ✓ Toolbar                       |                                |                           |               |                | Database:       | selh Domo            |                  | Cancel           |   |
| ✓ Status Bar                    |                                |                           |               |                |                 | ab_Demo<br>ab_ahipab |                  |                  |   |
|                                 |                                |                           |               |                |                 |                      |                  |                  |   |
|                                 |                                |                           |               |                | •               |                      |                  |                  |   |
|                                 | Import                         |                           |               | OK C           |                 |                      |                  |                  |   |
|                                 |                                |                           |               |                | Project ID:     |                      |                  |                  |   |
|                                 |                                |                           |               |                |                 |                      |                  |                  |   |
|                                 |                                |                           |               |                |                 |                      |                  |                  |   |
|                                 |                                |                           |               |                |                 |                      |                  |                  |   |
|                                 |                                |                           |               |                |                 |                      |                  |                  |   |
|                                 |                                |                           |               |                |                 |                      |                  |                  |   |
|                                 |                                |                           |               |                |                 |                      |                  |                  |   |

Next, go to the View menu and select the "Options…" window. Click the "Database" tabsheet in the Options window, and select the "Browse" [...] button next to the "Path Historical Database". In the pop-up dialog from the browse, select the "sdb\_Demo" database in the list and hit the "OK" button. Next, hit the "OK" button on the Options dialog.

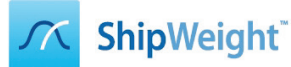

#### Step 5: Activate the Demo Ships in Reference Project Window

|                                                |                | <u> </u>       | _       |                              | Standard 12.2   | 0.02.0 | 1 [ProDB    | (Tutorial)] - | ShipWeight Enterpri |
|------------------------------------------------|----------------|----------------|---------|------------------------------|-----------------|--------|-------------|---------------|---------------------|
| Project Edit View Database Weight Groups       | Items Checking | Std.dev. Es    | timate  | Help                         |                 |        |             |               |                     |
| □ 📽 🖬 🕅 🖩 🖩 Σ 🚠 🗛 🕼                            | Auto Estimatio | on             |         |                              |                 |        |             |               |                     |
| ProDB (Tutorial)                               | Define Method  | ds             |         |                              |                 |        | Filter      | :             |                     |
| Weight Groups                                  | Project Types  |                |         | CG [m] Std.dev.[%]           | LCG [m]         |        | Std.dev.[%] | TCG [r        | n] Std.dev.[%]      |
| ⊿ ····← DISP - Displacement                    | Reference Proj | ects           |         |                              |                 |        |             |               |                     |
|                                                | Weight         |                |         |                              |                 |        |             |               |                     |
| l→ <sup>H</sup> ⊖ <sup>v</sup> DW - Deadweight | VCG            |                |         |                              |                 |        |             |               |                     |
| tw IW - Lightship                              | ~              |                |         | Poforon                      | co Drojosta     |        |             | ł             | - <b>-</b> X        |
|                                                | ~              |                |         | Referen                      | ce Projects     |        |             |               |                     |
|                                                | Project ID     | Project Name   | Type ID | Type                         | Build Year Vard | Owner  | Ice class   | Length over A | Caster Project      |
|                                                | Project 10     | Trade Char     | Type ID | Type                         | build real Taru | Owner  | ICE Class   | Lengarow      |                     |
|                                                | R DS_1         | Tank Star      | 100     | Tanker for Oil               | 2000            |        |             |               | eference Project    |
|                                                |                | Tarik Lion     | 100     | Tanker for Oil               | 2000            |        |             |               |                     |
|                                                | R DS_3         | Tank Tiger     | 100     | Tanker for Oil               | 2000            |        |             |               | Reference Projects  |
|                                                |                | Tank Fund      | 100     | Tanker for Oil               | 2000            |        |             |               | Include All         |
|                                                |                | Tank Sensation | 100     | Tanker for Oil               | 2000            |        |             |               |                     |
|                                                | R DS 7         | Tank Champion  | 100     | Tanker for Oil               | 2000            |        |             |               | Exclude All         |
|                                                | R FA001        | Bas Eighter    | 605     | Anchor Handling Tug          | 1997            |        |             |               | View                |
|                                                | R FA002        | Bas Staver     | 605     | Anchor Handling Tug          | 1997            |        |             |               | Design to Table     |
|                                                | R FA003        | Bas Spirit     | 605     | Anchor Handling Tug          | 1997            |        |             |               | Project Info        |
|                                                | R FA004        | Bas Viking     | 605     | Anchor Handling Tug          | 1997            |        |             |               | Main Daram          |
|                                                | R FA005        | Bas Breaker    | 605     | Anchor Handling Tug          | 1997            |        |             |               | Main Paraman        |
|                                                | R FA006        | Bas Super      | 605     | Anchor Handling Tug          | 1997            |        |             |               | Parameters          |
|                                                | R FA007        | Bas Dire       | 605     | Anchor Handling Tug          | 1997            |        |             |               |                     |
|                                                | R FA008        | Bas Straits    | 605     | Anchor Handling Tug          | 1997            |        |             |               | Method Data         |
|                                                | R FA009        | Bas Gentle     | 605     | Anchor Handling Tug          | 1997            |        |             |               |                     |
|                                                | R FA010        | Bas Ruler      | 605     | Anchor Handling Tug          | 1997            |        |             |               | Edit                |
|                                                | R FA011        | Bas Leader     | 605     | Anchor Handling Tug          | 1997            |        |             |               | Add Project         |
|                                                | R FA012        | Bas King       | 605     | Anchor Handling Tug          | 1997            |        |             |               |                     |
|                                                | R GVA(P-1010)  | MS Gunnerside  | 100     | Tanker for Oil               | 2014            |        |             |               | Delete Project      |
|                                                | <b>R</b> R1    | Real Survivor  | 901     | Research Ship                | 1995            |        |             |               | Import & Evport     |
|                                                | R R2           | Real Fighter   | 901     | Research Ship                | 1997            |        |             |               | Import & Export     |
|                                                | R R3           | Real Artist    | 901     | Research Ship                | 1999            |        |             |               | Copy to Clipboard   |
|                                                | R R4           | Real Viking    | 901     | Research Ship                | 1991            |        |             |               |                     |
|                                                | R R5           | Real Challenge | 901     | Research Ship                | 1990            |        |             |               | Paste Cipboard      |
|                                                | R R6           | Real Motion    | 901     | Research Ship                | 1992            |        |             |               | Import hist dh      |
|                                                | RR7            | Real Keeper    | 901     | Research Ship                | 1993            |        |             |               | Imporchisedo.       |
|                                                | RR8            | Real American  | 901     | Research Ship                | 1994            |        |             |               |                     |
|                                                | K R9           | Real Hero      | 901     | Research Ship                | 1996            |        |             |               |                     |
|                                                | R SA001        | Active Hero    | 809     | Salvage Ship and Ice Breaker | 1987            |        |             |               |                     |
|                                                | P SAUU3        | Active GIN     | 809     | Salvage Ship and Ice Breaker | 1000            |        |             | ~             |                     |
|                                                | < Same         | ar ilve Horse  | 2019    | Savare Shin and Ice Breaker  | (991)           |        |             | >             |                     |
|                                                | <b></b>        |                |         |                              |                 |        |             | 01            |                     |
|                                                | Print          |                |         |                              |                 |        |             | OK            | Cancel              |
| I L                                            |                |                |         |                              |                 |        |             |               |                     |

Next, head to the "Estimate" menu and select "Reference Projects..." window. In this window, selec the "Include all" button and hit "OK" button. This activates all the reference projects that in the demo database that was selected in previous step. We now have a basis ready for the parametric estimation.

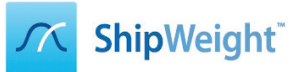

# Step 6: Select the Lightship Weight Group and Open the Estimation Window

|                                          |               |                   |          | St          | tandard 12.20.0 | 02.01 [ProDB(Tu |  |  |  |  |  |
|------------------------------------------|---------------|-------------------|----------|-------------|-----------------|-----------------|--|--|--|--|--|
| Project Edit View Database Weight Groups | ltems Checkin | ng Std.dev. Estim | ate Help |             |                 |                 |  |  |  |  |  |
| 🗋 🗅 😅 🖬   🕅 🕅 🎟 🏛 🎞 🛤   🏂 🚹              | ≤ IĽ I & A ⊿  | • ك *   🗠   🏝     | -        |             |                 |                 |  |  |  |  |  |
| ProDB (Tutorial)                         |               |                   |          |             |                 |                 |  |  |  |  |  |
| Weight Groups                            | Weight [t]    | Std.dev.[%]       | VCG [m]  | Std.dev.[%] | LCG [m]         | Std.dev.[%]     |  |  |  |  |  |
| ⊿ ···· → DISP - Displacement             |               |                   |          |             |                 |                 |  |  |  |  |  |
| R DR - Remainder displacement            |               |                   |          |             |                 |                 |  |  |  |  |  |
| i— <sup>t</sup> ⇔⊻ DW - Deadweight       |               |                   |          |             |                 |                 |  |  |  |  |  |
| LW - Lightship                           |               |                   |          |             |                 |                 |  |  |  |  |  |
|                                          |               |                   |          |             |                 |                 |  |  |  |  |  |

Select the "LW – Ligthship" group in the main window WBS and clikc the estimation graph button in the toolbar to open the estimation dialog. We are now ready to estimate the Ligthship.

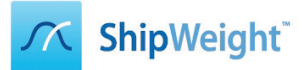

# Step 7: Estimate Lightship Weight

|                                                 |                                                  | Estimatio     | on                                                                                |                                                                  |           |             |         |                                                   |              |
|-------------------------------------------------|--------------------------------------------------|---------------|-----------------------------------------------------------------------------------|------------------------------------------------------------------|-----------|-------------|---------|---------------------------------------------------|--------------|
| View Graph Wgt.grp. Std.dev.                    | Estimate Method Setting Window                   |               |                                                                                   |                                                                  |           |             |         |                                                   |              |
| 🔲 W - Weight 🔻 🖉 🏭                              | ▋᠌ヱ゚゚゙゙゜ゖ゙゙゙゙゙゙゙゙ヾ゚゚゚ヽヽ゚゚゚゚ヽ                     | <u>+</u>      |                                                                                   |                                                                  |           |             |         |                                                   |              |
| k = W/Lpp*B*D*Cb^0.5<br>y = 0.524+-0.0146*Ln(x) | LW Lightship weight<br>(12 of 35 reference proje | [t]<br>cts)   | Parameter<br>Length betw<br>Ship beam<br>Depth uppe<br>Block coeff<br>Coefficient | w. perp. [m]<br>[m]<br>erm. cont. deck [m]<br>îcient [-]<br>type | I         | Coeff.v     | Std.dev | Value<br>69.00<br>21.00<br>7.50<br>0.710<br>Value | Std.dev      |
|                                                 |                                                  |               |                                                                                   |                                                                  |           |             | 0.00    |                                                   | 0.00         |
| 0.42                                            |                                                  | ۲             | Regression                                                                        |                                                                  |           | 0.389       | 7,19    | 3 562                                             | 0.00         |
| Ĩ                                               |                                                  | $\cup$        | Derault                                                                           |                                                                  |           | 0.345       | 15.11   | 3 154                                             | 0.00         |
|                                                 | •                                                | 0             | Sister proje                                                                      | ect                                                              |           | 0.000       | 0.00    | 0                                                 | 0.00         |
| 0.39                                            | ••••••••••••••••••••••••••••••••••••••           | 0             | Adj.sister p                                                                      | roject                                                           |           | 0.000       | 0.00    | 0                                                 | 0.00         |
|                                                 | ••                                               | 0             | Average                                                                           |                                                                  |           | 0.389       | 7.36    | 3 563                                             | 0.00         |
| 0.36                                            |                                                  |               | W = k*Lpp                                                                         | *B*D*Cb^0.5                                                      |           | Coeff.v     | Std.dev | Value                                             | Std.de       |
|                                                 |                                                  |               | Weight[t]                                                                         |                                                                  |           | 0.389       | 7.19    | 3 562                                             |              |
|                                                 | •                                                | Ind           | Jde ID                                                                            | Name                                                             | Туре      |             | Bui     | It Cubiono, u.                                    | .dk. Weigl 🔨 |
| 0.33                                            | · · · · · · · · · · · ·                          |               | FA011                                                                             | Bas Leader                                                       | Anchor Ha | andling Tug | 199     | 7 10 9                                            | 557 3 44     |
| 3000 6000 9000                                  | 12000 15000 18000 21000                          | <             |                                                                                   |                                                                  |           |             |         |                                                   | >            |
| Comparison parameters                           | Filter                                           | ProDI         | 5 -                                                                               |                                                                  |           |             |         |                                                   |              |
| Build Year                                      | <u>1900-2017</u>                                 | 20            | 47                                                                                |                                                                  |           |             |         |                                                   |              |
| Project Type                                    | Offshore Vesse Ancho                             | or Handling T | ug                                                                                |                                                                  |           |             |         |                                                   |              |
| 1. Lpp/B [-]                                    | 0.000-1 000 0                                    | -iii 3        | 29                                                                                |                                                                  |           |             |         |                                                   |              |
| 2. Maximum speed [knot]                         | 0.0-100.0                                        |               | _                                                                                 |                                                                  |           |             |         |                                                   |              |
| 3. Numb. decks, main hull [-]                   | 0-20                                             |               | _                                                                                 |                                                                  |           |             |         |                                                   |              |
| 4. Length betw. perp. [m]                       | 0.00-450.00                                      | 69            | .00                                                                               |                                                                  |           |             |         |                                                   |              |
| 5. Ship beam [m]                                | 0.00-100.00                                      | 21            | .00                                                                               |                                                                  |           |             |         |                                                   |              |
| 6. Depth upperm. cont. deck [m]                 | 0.00-100.00                                      | 7             | .50                                                                               |                                                                  |           |             |         |                                                   |              |
| 7. Scantling draught [m]                        | 0.00-30.00                                       |               | _                                                                                 |                                                                  |           |             |         |                                                   |              |
| 8. Main hull material                           |                                                  |               | _                                                                                 |                                                                  |           |             |         |                                                   |              |
| 9. Block coefficient [-]                        | 0.000-1.000                                      | 0.3           | 10                                                                                |                                                                  |           |             |         |                                                   |              |
| 10. Double hull                                 | All                                              |               |                                                                                   |                                                                  |           |             |         |                                                   |              |
| Weight[t]                                       |                                                  | 3 !           | 62                                                                                |                                                                  |           |             |         |                                                   |              |
| <                                               |                                                  | _             | > <                                                                               |                                                                  | _         |             | _       | _                                                 | >            |

In the graph window, select the "Regression" radiobutton to execute an estimation based upon selecting a coefficient for the method from the regression line. Next, click the "Save" button to save your initial Lightship estimate.

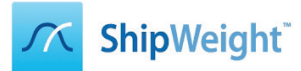

# Step 8: Estimate Lightship VCG

| <u> </u>                                 |                        | Estin               | nation    |                  |                 |            |            |         | -             |            |   |
|------------------------------------------|------------------------|---------------------|-----------|------------------|-----------------|------------|------------|---------|---------------|------------|---|
| View Graph Wgt.grp. Std.dev.             | Estimate Nethod Settin | g Window            |           |                  |                 |            |            |         |               |            |   |
| W - VCG Use Plot Coeff.                  |                        | · • • •             |           |                  |                 |            |            |         |               |            |   |
| Use Plot Std.dev.                        |                        |                     |           |                  |                 |            |            |         |               |            |   |
| k = VCG/D Old Methods                    | LW Lig                 | htship VCG [m]      | 1         | Parameter        |                 |            |            |         | Value         | Std.dev    |   |
| 9:23= 0.68<br>Weight                     | (12 of 28 r            | reference projects) | -         | Depth upperm     | . cont. deck [m | ]          |            |         | 7.50          |            |   |
| VCG                                      |                        |                     |           |                  |                 |            |            |         |               |            |   |
| 0.9 LCG                                  |                        |                     |           |                  |                 |            |            |         |               |            |   |
| • TCG                                    | •                      |                     | 0         | Coefficient typ  | e               |            | Coeff.v    | Std.dev | Value         | Std.de     |   |
|                                          | · · .                  | 1                   | 0         | Regression       |                 |            | 0.846      | 4.53    | 6.35          | 0.00       |   |
| •                                        | •                      |                     |           | veraun           |                 |            | 0.000      | 0.77    | 0.00          | 0.00       | • |
|                                          |                        |                     | 0         | 5ister project   |                 |            | 0.000      | 0.00    | 0.00          | 0.00       |   |
| 0.84                                     |                        |                     | 0         | Adj.sister proje | ect             |            | 0.000      | 0.00    | 0.00          | 0.00       |   |
| •                                        | •                      |                     | 0         | Average          |                 |            | 0.856      | 4.58    | 6.42          | 0.00       |   |
| 0.81                                     |                        |                     | `         | VCG = k*D        |                 |            | Coeff.v    | Std.dev | Value         | Std.de     |   |
|                                          |                        |                     |           | VCG[m]           |                 |            | 0.846      | 4.53    | 6.35          |            | Ц |
| · · ·                                    |                        |                     | Include   | E ID             | Name            | Type       |            | Built   | t Depth upper | m. cont. d | 1 |
| 0.78                                     |                        | 5 10 D              | ••        | FA011            | Bas Leader      | Anchor Han | ialing Tug | 199/    |               |            | ~ |
| , ,,, ,,,                                |                        |                     | <         | 1                |                 |            |            |         |               | >          | _ |
| Comparison parameters<br>Build Year      | Filter                 |                     | 2017      |                  |                 |            |            |         |               |            |   |
| Project Type                             | ✓ Offshore Vesse…      | Anchor Hand         | dling Tug |                  |                 |            |            |         |               |            |   |
| 1. Double hull                           |                        |                     |           |                  |                 |            |            |         |               |            |   |
| 2. Numb. decks, main hull [-]            | 0-20                   |                     |           |                  |                 |            |            |         |               |            |   |
| 3. Numb. transv. bulkh. in main hull [-] | 0-20                   |                     |           |                  |                 |            |            |         |               |            |   |
| 4. Froudes number [-]                    | 0.000-1 000 0          |                     | -         |                  |                 |            |            |         |               |            |   |
| 5. Ice class                             | All                    |                     |           |                  |                 |            |            |         |               |            | _ |
| 6. Height dbl. btm., main hull [mm]      | 0-10 000               |                     |           |                  |                 |            |            |         |               |            | _ |
| 7. Depth upperm. cont. deck [m]          | 0.00-100.00            |                     | 7.50      |                  |                 |            |            |         |               |            | _ |
| vCG[m]                                   |                        |                     | 6.35      |                  |                 |            |            |         |               |            | — |
|                                          |                        |                     |           |                  |                 |            |            |         |               |            |   |
|                                          |                        |                     |           |                  |                 |            |            |         |               |            |   |
|                                          |                        |                     |           |                  |                 |            |            |         |               |            |   |

Go to the "Estimate" menu in the Estimation window and select "VCG" to start estimating the initial LightShip VCG value. Selct the "Regression" radiobutton to estimate the VCG value for the lightship and hit the "Save" button on the toolbar to save.

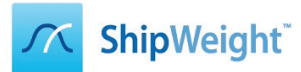

# Step 9: Estimate Lightship LCG

| <u>~</u>                            |                  | Estir                         | mation    |                 |           |            |            |         | -             | □ ×       |   |
|-------------------------------------|------------------|-------------------------------|-----------|-----------------|-----------|------------|------------|---------|---------------|-----------|---|
| View Graph Wgt.grp. Std.dev.        | Estimate lethod  | d Setting Window              |           |                 |           |            |            |         |               |           | ٦ |
| Use Plot Coeff.                     |                  |                               |           |                 |           |            |            |         |               |           |   |
| Use Plot Std.dev                    | <i>.</i>         |                               |           |                 |           |            |            |         |               |           |   |
| k = LCG/Lpp Old Methods             |                  | LW Lightship LCG [m]          |           | Parameter       |           |            |            |         | Value         | Std.dev   |   |
| 9 = 0.443*e*                        |                  | (12 of 28 reference projects) |           | Length betw.    | perp. [m] |            |            |         | 69.00         |           |   |
| weight                              |                  |                               |           |                 |           |            |            |         |               |           |   |
|                                     |                  |                               |           |                 |           |            |            |         |               |           |   |
| 0.6 V LCG                           |                  |                               |           | Coefficient typ | )e        |            | Coeff.v    | Std.dev | Value         | Std.de    |   |
| TCG                                 |                  |                               | 0         | 5ubjective      |           |            | 0.000      | 0.0383  | 0.00          | 0.00      |   |
| 0.55                                |                  |                               | ۲         | Regression      |           |            | 0.518      | 4.04    | 35.76         | 0.00      |   |
|                                     | • •              |                               | 0         | 20 march        |           |            | 01000      | 0.57    | 0100          | 0.00      |   |
| +                                   | <u> </u>         |                               | 0         | 5ister project  |           |            | 0.000      | 0.00    | 0.00          | 0.00      |   |
| 0.5                                 | •                |                               | 0         | Adj.sister proj | ect       |            | 0.000      | 0.00    | 0.00          | 0.00      |   |
|                                     |                  |                               | 0         | Average         |           |            | 0.518      | 4.52    | 35.76         | 0.00      |   |
| 0.45                                |                  |                               |           | LCG = k*Lpp     |           |            | Coeff.v    | Std.dev | Value         | Std.de    |   |
| 1 Ť                                 |                  |                               |           |                 |           | -          | 0.518      | 4.04    | 35./6         |           | _ |
|                                     |                  |                               | Include   |                 | Name      | lype       | - JI: T    | Buil    | t Length betw | een perpe |   |
|                                     |                  | 94 01 DD                      | ••        | FA011           | ·         | Anchor Hai | naling Tug | 199/    |               |           | ~ |
| 49 56 63                            | /0 //            | 84 91 499                     | <         |                 |           |            |            |         |               | >         |   |
| Comparison parameters               | Filter           |                               | ProDB -   |                 |           |            |            |         |               |           |   |
| Build Year                          | <u>1900-2017</u> |                               | 2017      |                 |           |            |            |         |               |           | - |
| Project Type                        | Ottshore Vesse   | Anchor Han                    | dling Tug |                 |           |            |            |         |               |           | - |
| 1. Rake of keel [-]                 | 0.00-1 000 00    |                               |           |                 |           |            |            |         |               |           | - |
| 2. Froudes number [-]               | 0.000-1.000 0    |                               | 681<br>0  |                 |           |            |            |         |               |           | - |
| LCG wheel house over shiplength [-] |                  |                               | 681       |                 |           |            |            |         |               |           | - |
| 4. Numb. decks, main nui [-]        |                  |                               | co. 00    |                 |           |            |            |         |               |           | - |
| S. Length betw. perp. [m]           | 0.00-450.00      |                               | 35.76     |                 |           |            |            |         |               |           | - |
| reating                             |                  |                               | 22170     |                 |           |            |            |         |               |           |   |
|                                     |                  |                               |           |                 |           |            |            |         |               |           |   |
|                                     |                  |                               |           |                 |           |            |            |         |               |           |   |
|                                     |                  |                               |           |                 |           |            |            |         |               |           |   |
|                                     |                  |                               |           |                 |           |            |            |         |               |           |   |
|                                     |                  |                               |           |                 |           |            |            |         |               |           |   |

Repeat the same steps as above, but now for selecting the LCG instead of VCG, and after this, close the window by clicking the Close (Door) button on the toolbar.

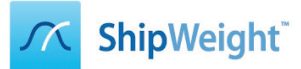

# Step 10: Lock Lightship Estimate and Select Subgroup

| <u>~</u>                                             |                  |                |           | S           | tandard 12.20.0 | 2.01 |
|------------------------------------------------------|------------------|----------------|-----------|-------------|-----------------|------|
| Project Edit View Database Weight Group              | s Items Checking | Std.dev. Estin | nate Help |             |                 |      |
| 🗋 🗅 😅 🖬   🎌   🎟 🎟 🇵 🏯 🛤   🏄                          | k i 🖾 🛋 🛎        | : 🌨   ★ 뇌      | •         |             |                 |      |
| ProDB (Tutorial)                                     |                  |                |           |             |                 |      |
| Weight Groups                                        | Weight [t]       | Std.dev.[%]    | VCG [m]   | Std.dev.[%] | LCG [m]         | 9    |
| a DISP - Displacement                                | 3 562 💁          |                | 6.35      |             | 35.76           |      |
| R DR - Remainder displacement                        |                  |                |           |             |                 |      |
| l → ···· <sup>H</sup> @ <sup>v</sup> DW - Deadweight |                  |                |           |             |                 |      |
| LW - Lightship لنظ                                   | 3 562 🗽          |                | 6.35      |             | 35.76           |      |
|                                                      |                  |                |           |             |                 |      |
| i <sup>t</sup> ⊕ <sup>v</sup> E - Equipment          |                  |                |           |             |                 |      |
|                                                      |                  |                |           |             |                 |      |
| M - Machinery                                        |                  |                |           |             |                 |      |

You should now see the results of the Lightship estimation in the main window. Click the Lock (key) button on the right end of the toolbar to lock the estimated numbers before we go refine the estimate. Next, select the "Equipment" weight groups in the main window and once again click the graph icon on the toolbar to open the Estimation window.

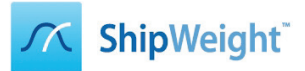

# Step 11: Estimate Weight of Equipment Group

|                                                 |                  | Estir                                                 | nation    | i .                                                  |                 |          |            | -                       | ×           |
|-------------------------------------------------|------------------|-------------------------------------------------------|-----------|------------------------------------------------------|-----------------|----------|------------|-------------------------|-------------|
| View Graph Wgt.grp. Std.dev.                    | Estimate Method  | d Setting Window                                      |           |                                                      |                 |          |            |                         |             |
| 🔲 🗗 Weight 🗸 🖨 🗄                                | ≝Zî k∢           | ▲ ▼ ▶ ▶ №                                             |           |                                                      |                 |          |            |                         |             |
| k = W/Lpp*8<br>y = 0.569+0.0025*x<br>∲≇4 0.0924 | E<br>•           | Equipment weight [t]<br>(12 of 19 reference projects) |           | Parameter<br>Length betw. perp. [m]<br>Ship beam [m] |                 |          |            | Value<br>69.00<br>21.00 | Std.dev     |
| 0.77                                            | •                |                                                       | 0         | Coefficient type                                     |                 | Coeff.v  | Std.dev    | Value                   | Std.de      |
| ·                                               | •                | •••••                                                 | 0         | Pennession                                           |                 | 0 729    | 9.46       | 1.059                   | 0.00        |
| 0.7                                             |                  |                                                       | 6         | Defeult                                              |                 | 0.730    | 11.96      | 1 147                   | 0.00        |
|                                                 |                  |                                                       | 0         | Sister project                                       |                 | 0.000    | 0.00       | 0                       | 0.00        |
| 0.63                                            |                  |                                                       | ŏ         | Adi.sister project                                   |                 | 0.000    | 0.00       | 0                       | 0.00        |
| 1 T                                             |                  |                                                       | ŏ         | Average                                              |                 | 0.737    | 9.95       | 1 068                   | 0.00        |
|                                                 |                  |                                                       | -         | W = k*Lpp*B                                          |                 | Coeff.v  | Std.dev    | Value                   | Std.de      |
| 0.56                                            |                  |                                                       |           | Weight[t]                                            |                 | 0.738    | 9.46       | 1 069                   |             |
| •                                               |                  |                                                       | Includ    | e ID Name                                            | Туре            | Built    | Length bet | ween perpendi           | cals Weig 🔨 |
| 0.49                                            |                  |                                                       | ✓ •       | FA011 Bas Leader                                     | Anchor Handling | Tug 1997 |            | 6                       | 7.30 9      |
| 49 56 63                                        | 70 77            | 84 91 Lpp                                             | <         |                                                      |                 |          |            | -                       | > `         |
| Comparison parameters                           | Filter           |                                                       | ProDB -   |                                                      |                 |          |            |                         |             |
| Build Year                                      | <u>1900-2017</u> |                                                       | 2017      | ,                                                    |                 |          |            |                         |             |
| Project Type                                    | ✓ Offshore Vesse | Anchor Hand                                           | dling Tug | 1                                                    |                 |          |            |                         |             |
| 1. B/D [-]                                      | 0.000-1 000 0    |                                                       | and 2.80  | 1                                                    |                 |          |            |                         |             |
| 2. Volume holds over shiplength [m2]            | 0.000-1 000 0    |                                                       | 00        | 1                                                    |                 |          |            |                         |             |
| 3. Numb. decks, main hull [-]                   | 0-20             |                                                       |           |                                                      |                 |          |            |                         |             |
| 4. Numb. holds, cargo area [-]                  | 0-20             |                                                       |           |                                                      |                 |          |            |                         |             |
| 5. Length betw. perp. [m]                       | 0.00-450.00      |                                                       | 69.00     | 1                                                    |                 |          |            |                         |             |
| 6. Ship beam [m]                                | 0.00-100.00      |                                                       | 21.00     | 1                                                    |                 |          |            |                         |             |
| Weight[t]                                       |                  |                                                       | 1 069     |                                                      |                 |          |            |                         |             |
| <                                               |                  |                                                       | >         | < .                                                  |                 |          |            |                         | >           |

Repeat the steps from the Lightship estimation: Select the "Regression" radiobutton to execute an estimation based upon selecting a coefficient for the method from the regression line. Next, click the "Save" button.

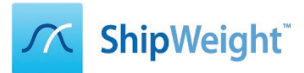

# Step 12: Estimate VCG of Equipment Group

|                                 |                             | Estimation          | ١                                    |           |            | _ (            | ×                                       |
|---------------------------------|-----------------------------|---------------------|--------------------------------------|-----------|------------|----------------|-----------------------------------------|
| View Graph Wgt.grp. Std.dev.    | Estimate Method Setting Win | ndow                |                                      |           |            |                |                                         |
| Use Plot Coeff.                 |                             | N 11.*              |                                      |           |            |                |                                         |
| Use Plot Std.dev                |                             |                     |                                      |           |            |                |                                         |
| k = VCG/D Old Methods           | E Equipment                 | VCG [m]             | Parameter                            |           |            | Value          | Std.dev                                 |
| y = 1.148+-0<br>1-2 = 0.50      | (12 of 12 reference         | e projects)         | Depth upperm. cont. deck [m]         |           |            | 7.50           |                                         |
| Weight                          |                             |                     |                                      |           |            |                |                                         |
| • VCG                           |                             |                     |                                      |           |            |                |                                         |
|                                 |                             |                     | Coefficient type                     | Coeff.v   | Std.dev    | Value          | Std.de                                  |
| 100                             |                             |                     | Subjective                           | 0.000     | 0.0698     | 0.00           | 0.00                                    |
| 1.14                            | • •                         | <u> </u>            | Regression                           | 1.126     | 3.14       | 8.45           | 0.00                                    |
| •                               | • •                         | 0                   | Derault                              | 0.000     | 1.31       | 0.00           | 0.00                                    |
| 1.11                            | •                           |                     | Sister project                       | 0.000     | 0.00       | 0.00           | 0.00                                    |
| +                               |                             | 0                   |                                      | 1 175     | 3.15       | 8.44           | 0.00                                    |
| •                               |                             | 0                   | VCG = k*D                            | Coeff.v   | Std.dev    | Value          | Std.de                                  |
| 1.08                            |                             |                     | VCG[m]                               | 1.126     | 3.14       | 8.45           |                                         |
|                                 |                             | Includ              | e ID Name Type                       | Built Dep | th upperm. | cont. deck VCC | 3 Coeffic 🔺                             |
| 1.05                            |                             |                     | FA011 Bas Leader Anchor Handling Tug | 1997      |            | 8.30 9.4       | 6 1                                     |
| 7 7.5 8                         | 8.5 9 9.5                   | 10 D <              |                                      |           |            |                | - · · · · · · · · · · · · · · · · · · · |
| Comparison parameters           | Filter                      | ProDB -             |                                      |           |            |                |                                         |
| Build Year                      | <u>1900-2017</u>            | 201                 | 7                                    |           |            |                |                                         |
| Project Type                    | ✓ Offshore Vesse…           | Anchor Handling Tug |                                      |           |            |                |                                         |
| 1. Depth upperm. cont. deck [m] | 0.00-100.00                 | 7.5                 |                                      |           |            |                |                                         |
| VCG[m]                          |                             | 8.4                 | 5                                    |           |            |                |                                         |
|                                 |                             |                     |                                      |           |            |                |                                         |
|                                 |                             |                     |                                      |           |            |                |                                         |
|                                 |                             |                     |                                      |           |            |                |                                         |
|                                 |                             |                     |                                      |           |            |                |                                         |
|                                 |                             |                     |                                      |           |            |                |                                         |
|                                 |                             |                     |                                      |           |            |                |                                         |
|                                 |                             |                     |                                      |           |            |                |                                         |
|                                 |                             |                     |                                      |           |            |                |                                         |
|                                 |                             |                     |                                      |           |            |                |                                         |

Repeat the steps from the Ligthship VCG estimation: Go to the "Estimate" menu in the Estimation window and select "VCG" to start estimating the initial Equipment VCG value. Select the "Regression" radiobutton to estimate the VCG value for the equipment and hit the "Save" button on the toolbar to save.

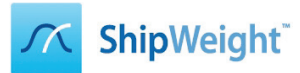

#### Step 13: Estimate LCG of Equipment Group

|                    |                   | Estimation        |                   |             |           |                       |                     |           | -          | ×              |               |
|--------------------|-------------------|-------------------|-------------------|-------------|-----------|-----------------------|---------------------|-----------|------------|----------------|---------------|
| View Graph         | Wgt.grp. Std.dev. | Estimate Method   | Setting Wind      | low         |           |                       |                     |           |            |                |               |
| -LCG               | Use Plot Coeff.   |                   | A <b>T</b> b bl   | <b>N</b> *  |           |                       |                     |           |            |                |               |
|                    | Use Plot Std.dev  | · .               | - • • •           | 4-          |           |                       |                     |           |            |                |               |
| k = LCG/Lpp        | Old Methods       | E                 | Equipment         | LCG [m]     |           | Parameter             |                     |           |            | Value          | Std.dev       |
| 9_0.300 E          | Weight            | ()                | 2 of 12 reference | projects)   |           | Length betw. perp. [r | nj                  |           |            | 69.00          |               |
|                    | VCG               |                   |                   |             |           |                       |                     |           |            |                |               |
| 0.63               | ✓ LCG             |                   |                   |             |           | Co-fficient have      |                     | C#        | Chil dans  | Mahaa          | <b>Chi da</b> |
|                    | TCG               |                   |                   |             | 0         | Subjective            |                     | 0.000     | 0.0354     | value<br>0.00  | 0.00          |
| 0.585              |                   | · ·               |                   | ſ           | ۲         | Regression            |                     | 0.566     | 3.39       | 39.04          | 0.00          |
| •                  |                   | • •               |                   | - L         | 0         | Denadic               |                     | 01000     | 0102       | 0100           | 0.00          |
| +                  |                   | •                 |                   |             | 0         | Sister project        |                     | 0.000     | 0.00       | 0.00           | 0.00          |
| 0.54               | . • •             |                   |                   |             | 0         | Adj.sister project    |                     | 0.000     | 0.00       | 0.00           | 0.00          |
|                    |                   |                   |                   |             | 0         | Average               |                     | 0.566     | 3.70       | 39.04          | 0.00          |
| 0.495              |                   |                   |                   |             |           | LCG = k*Lpp           |                     | Coeff.v   | Std.dev    | Value          | Std.de        |
|                    |                   |                   |                   |             | Includ    | e ID Name             | Type                | Built Ler | oth betwee | n perpendicals |               |
| 0.45               |                   |                   |                   |             | ✓.        | FA011 Bas Leader      | Anchor Handling Tug | 1997      |            | 67.30          | 37.86         |
| 49                 | 56 63             | 70 77             | 84                | 91 Lpp      | <         |                       |                     |           |            |                | ···· , *      |
| Comparison param   | eters             | Filter            |                   |             | ProDB -   |                       |                     |           |            |                |               |
| Build Year         |                   | <u>1900-2017</u>  |                   |             | 2017      | ,                     |                     |           |            |                |               |
| Project Type       |                   | ✓ Offshore Vesse… |                   | Anchor Hand | lling Tug | 1                     |                     |           |            |                |               |
| 1. Length betw. pe | erp. [m]          | 0.00-450.00       |                   |             | 69.00     |                       |                     |           |            |                |               |
| LCG[m]             |                   |                   |                   |             | 39.04     | H                     |                     |           |            |                |               |
|                    |                   |                   |                   |             |           |                       |                     |           |            |                |               |
|                    |                   |                   |                   |             |           |                       |                     |           |            |                |               |
|                    |                   |                   |                   |             |           |                       |                     |           |            |                |               |
|                    |                   |                   |                   |             |           |                       |                     |           |            |                |               |
|                    |                   |                   |                   |             |           |                       |                     |           |            |                |               |
|                    |                   |                   |                   |             |           |                       |                     |           |            |                |               |
|                    |                   |                   |                   |             |           |                       |                     |           |            |                |               |
|                    |                   |                   |                   |             |           |                       |                     |           |            |                |               |
| S                  |                   |                   |                   |             | >         | ٢                     |                     |           |            |                | >             |

Repeat the steps from the Ligthship LCG estimation: Go to the "Estimate" menu in the Estimation window and select "LCG" to start estimating the initial Equipment LCG value. Select the "Regression" radiobutton to estimate the LCG value for the equipment and hit the "Save" button on the toolbar to save.

#### Step 14: Move to Hull Group

|                                              | Estimation     |  |  |  |  |  |  |
|----------------------------------------------|----------------|--|--|--|--|--|--|
| View Graph Wgt.grp. Std.dev. Estimate Method | Setting Window |  |  |  |  |  |  |

Click the toolbar button with the right arrow as marked above to move to the next weight group on the same level (Hull) without closing the estimation Window.

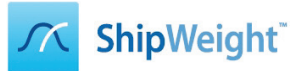

#### Step 15: Change Weight Estimation Formula for Hull

| ×                                            | Estima                      | Estimation – 🗆 🗙              |                 |               |  |  |  |  |  |  |
|----------------------------------------------|-----------------------------|-------------------------------|-----------------|---------------|--|--|--|--|--|--|
| View Graph Wgt.grp. Std.dev. Estimate Method | Setting Window              |                               |                 |               |  |  |  |  |  |  |
| V y V Default                                | ↓ ↓ ⊨ №                     |                               |                 |               |  |  |  |  |  |  |
| Main Parameter                               |                             |                               |                 |               |  |  |  |  |  |  |
| k = W/C0.7*E^1.36                            | H Hull weight [t]           | Parameter                     |                 | Value Std.dev |  |  |  |  |  |  |
| y = -0.0160+0.0095*Ln(x Main Wgt.grp.        | 2 of 19 reference projects) | Adjusted blockcoefficient [-] |                 |               |  |  |  |  |  |  |
| D                                            |                             | Watson E-parameter [m2]       |                 |               |  |  |  |  |  |  |
|                                              | 1                           |                               |                 |               |  |  |  |  |  |  |
| 0.072                                        | -                           | Coefficient type              | Coeff.v Std.dev | Value Std.de  |  |  |  |  |  |  |

In the Hull weight group the standard formula is using the Watson E-parameter. We do not have the details at hand to fill this in, so instead we will change formula. Go to the "Method" menu and select Main Parameter as the method to use instead of the Default method. The method will now change to a formula only containing the main parameters and we do not have to enter more information to carry out the estimation.

#### Step 16: Estimate the Hull Weight

|                                          |                   | Estir                        | mation    |                                      |                 |          |             | -              | ×                |
|------------------------------------------|-------------------|------------------------------|-----------|--------------------------------------|-----------------|----------|-------------|----------------|------------------|
| View Graph Wgt.grp. Std.dev.             | Estimate Method   | Setting Window               |           |                                      |                 |          |             |                |                  |
| -Weight 🗸 🖨 🎚                            |                   | ▲ <b>▼</b> ▶ ▶ <b>№</b>      |           |                                      |                 |          |             |                |                  |
| k = W/Lpp*B*D                            | :                 | H Hull weight [t]            | P         | arameter                             |                 |          |             | Value          | Std.dev          |
| <b>9</b> = 0.191+-0.0000 °X              | (1                | 12 of 19 reference projects) |           | ength betw. perp. [m]                |                 |          |             | 69.00          |                  |
|                                          |                   |                              | 5         | nip beam [m]<br>)enth upperm_cont_de | ck [m]          |          |             | 21.00          |                  |
|                                          |                   |                              |           | epur appentit conti de               | ek [m]          |          |             | 7.50           |                  |
| 0.24                                     |                   |                              | c         | oefficient type                      |                 | Coeff.v  | Std.dev     | Value          | Std.de           |
|                                          |                   |                              | 0 5       | ubiective                            |                 | 0.000    | 0.0090      | 0              | 0.00             |
| 0.21                                     |                   |                              | R         | egression                            |                 | 0.177    | 10.51       | 1 922          | 0.00             |
| 1†                                       |                   |                              | 0.        | erool                                |                 | 01000    |             |                | 0.00             |
|                                          |                   |                              | 0 s       | ister project                        |                 | 0.000    | 0.00        | 0              | 0.00             |
| 0.18                                     | • •               |                              | A 1       | dj.sister project                    |                 | 0.000    | 0.00        | 0              | 0.00             |
| •                                        |                   | <b></b>                      | A 1       | verage                               |                 | 0.176    | 11.08       | 1 912          | 0.00             |
| 0.15                                     | •                 | •                            | v         | V = k*Lpp*B*D                        |                 | Coeff.v  | Std.dev     | Value          | Std.de           |
| •                                        |                   |                              | v         | Veight[t]                            |                 | 0.177    | 10.51       | 1 922          |                  |
|                                          |                   |                              | Include   | ID Name                              | Туре            | Built    | Cubio-no, u | .dk. Weight Co | oefficient \land |
| 0.12                                     |                   |                              | ✓ •       | FA011 Bas Leader                     | Anchor Handling | Tug 1997 | 10          | 557 1 898      | 0.180            |
| 3000 6000 9000                           | 12000 15000       | 18000 21000 LBDu             | <         |                                      |                 |          |             |                | >                |
| Comparison parameters                    | Filter            |                              | ProDB -   |                                      |                 |          |             |                |                  |
| Build Year                               | <u>1900-2017</u>  |                              | 2017      |                                      |                 |          |             |                |                  |
| Project Type                             | ✓ Offshore Vesse… | Anchor Hand                  | dling Tug |                                      |                 |          |             |                |                  |
| 1. Lpp/B [-]                             | 0.000-1 000 0     |                              | 3.29      |                                      |                 |          |             |                |                  |
| 2. B/D [-]                               | 0.000-1 000 0     |                              | 2.80      |                                      |                 |          |             |                |                  |
| 3. Numb. decks, main hull [-]            | 0-20              |                              |           |                                      |                 |          |             |                |                  |
| 4. Ice class                             | All               |                              |           |                                      |                 |          |             |                |                  |
| 5. Block coefficient [-]                 | 0.000-1.000       |                              | 0.710     |                                      |                 |          |             |                |                  |
| 6. Numb. water ballast/heeling tanks [-] | 0-50              |                              |           |                                      |                 |          |             |                |                  |
| 7. Watson E-parameter [m2]               | 0.000-1 000 0     |                              | ÷.        |                                      |                 |          |             |                |                  |
| 8. Length betw. perp. [m]                | 0.00-450.00       |                              | 69.00     |                                      |                 |          |             |                |                  |
| 9. Ship beam [m]                         | 0.00-100.00       |                              | 21.00     |                                      |                 |          |             |                |                  |
| 10. Depth upperm. cont. deck [m]         | 0.00-100.00       |                              | 7.50      |                                      |                 |          |             |                |                  |
| Weight[t]                                |                   |                              | 1 922     |                                      |                 |          |             |                |                  |
| <                                        |                   |                              | >         | <                                    |                 |          |             |                | >                |

Now estimate the Hull weight by selecting the "Regression" radiobutton and save the result.

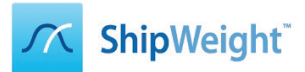

# Step 16: Estimate the Hull VCG

|                                          |                  | Estim                         | ation   |                                |             |               | -             |              |
|------------------------------------------|------------------|-------------------------------|---------|--------------------------------|-------------|---------------|---------------|--------------|
| View Graph Wgt.grp. Std.dev.             | Estimate Method  | d Setting Window              |         |                                |             |               |               |              |
| Use Plot Coeff.                          |                  | ▲ <b>▼ ▶</b> ▶ <b>№</b>       |         |                                |             |               |               |              |
| Use Plot Std.dev                         |                  | • • • •                       |         |                                |             |               |               |              |
| k = VCG/D Old Methods                    |                  | H Hull VCG [m]                | F       | Parameter                      |             |               | Value         | Std.dev      |
| y = 0.846 + 0<br>y = 0.50 Weight         |                  | (12 of 12 reference projects) | [       | Depth upperm. cont. deck [m]   |             |               | 7.50          |              |
| VCG                                      |                  |                               |         |                                |             |               |               |              |
| 0.87                                     |                  |                               |         |                                |             |               |               |              |
| TCG                                      |                  | •                             |         | Coefficient type               | Coeff.v     | Std.dev       | Value         | Std.de       |
|                                          |                  | r                             |         | Regression                     | 0.811       | 3 35          | 6.08          | 0.00         |
| 0.84                                     |                  | L                             |         | Detault                        | 0.001       | 0.89          | 0.00          | 0.00         |
| · · · .                                  |                  |                               | 0       | Sister project                 | 0.000       | 0.00          | 0.00          | 0.00         |
| 0.81                                     | •                |                               | 0 /     | Adj.sister project             | 0.000       | 0.00          | 0.00          | 0.00         |
| •                                        | •                | •                             | 0 /     | Average                        | 0.811       | 3.36          | 6.08          | 0.00         |
| 0.78                                     |                  |                               | ١       | VCG = k*D                      | Coeff.v     | Std.dev       | Value         | Std.de       |
| •                                        |                  |                               | \<br>\  | /CG[m]                         | 0.811       | 3.35          | 6.08          |              |
|                                          | •                |                               | Include | ID Name Type                   | Built Cul   | bio-no, u.dk. | VCG Coefficie | ent Double 🛧 |
| 0.75                                     |                  |                               | ••      | FA011 Bas Leader Anchor Handli | ng Tug 1997 | 10 557        | 6.81 0.8      | ~ ~          |
| 3000 6000 9000                           | 12000 15000      | 18000 21000 LBDU              | <       |                                |             |               |               | >            |
| Comparison parameters                    | Filter           | 1                             | ProDB - |                                |             |               |               |              |
| Build Year                               | <u>1900-2017</u> |                               | 2017    |                                |             |               |               |              |
| Project Type                             |                  | Anchor Hand                   | ing lug |                                |             |               |               |              |
| 2 Numb decks main hull [-]               | 0-20             |                               |         |                                |             |               |               |              |
| 3. Numb, transv, bulkh, in main hull [-] | 0-20             |                               |         |                                |             |               |               |              |
| 4. Height dbl. btm., main hull [mm]      | 0-10 000         |                               |         |                                |             |               |               |              |
| 5. Froudes number [-]                    | 0.000-1 000 0    |                               | -<br>   |                                |             |               |               |              |
| 6. Cubic-no, u.dk. [m3]                  | 0.000-1 000 0    | 6                             | 10 868  |                                |             |               |               |              |
| 7. Depth upperm. cont. deck [m]          | 0.00-100.00      |                               | 7.50    |                                |             |               |               |              |
| VCG[m]                                   |                  |                               | 6.08    |                                |             |               |               |              |
|                                          |                  |                               |         |                                |             |               |               |              |
|                                          |                  |                               |         |                                |             |               |               |              |
| <                                        |                  |                               | >       | <                              |             |               |               | >            |

Next, switch to VCG estimation from the Estimate menu and carry out this estimation by again selecting the "Regression" coefficient and finally again save the result.

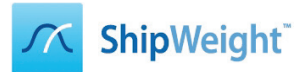

# Step 17: Estimate the Hull LCG

|                                        | Estin                                  | nation                                   |                        | - 🗆 🗙                |
|----------------------------------------|----------------------------------------|------------------------------------------|------------------------|----------------------|
| View Graph Wgt.grp. Std.dev. Estima    | te vethod Setting Window               |                                          |                        |                      |
| H LCG Use Plot Coeff.                  |                                        |                                          |                        |                      |
| Use Plot Std.dev.                      |                                        |                                          |                        |                      |
| k = LCG/Lpp Old Methods                | H Hull LCG [m]                         | Parameter                                |                        | Value Std.dev        |
| y = 0.0357+0<br>9.93= 0.74<br>W/sight  | (12 of 12 reference projects)          | Length betw. perp. [m]                   |                        | 69.00                |
| VCG                                    |                                        |                                          |                        |                      |
| 0.585                                  |                                        |                                          |                        |                      |
|                                        | _                                      | Coefficient type                         | Coeff.v Std.dev        | Value Std.de         |
| 100                                    |                                        | O Subjective                             | 0.000 0.0272           | 0.00 0.00            |
| 0.54                                   | •                                      | C Regression                             | 0.499 3.06             | 34.46 0.00           |
|                                        |                                        |                                          | 0.000 0.00             | 0.00 0.00            |
| 0.495                                  | ······································ | Adi.sister project                       | 0.000 0.00             | 0.00 0.00            |
|                                        | •                                      | Average                                  | 0.498 4.28             | 34.35 0.00           |
| •                                      |                                        | LCG = k*Lpp                              | Coeff.v Std.dev        | Value Std.de         |
| 0.45 •                                 |                                        | LCG[m]                                   | 0.499 3.06             | 34.46                |
|                                        |                                        | Include ID Name Type                     | Built Length between p | erpendicals LCG Co 🔨 |
| 0.405                                  | <b>   </b>                             | ✓ • FA011 Bas Leader Anchor Handling Tug | 1997                   | 67.30 33.58          |
| 49 56 63 70                            | 77 84 91 Lpp                           | <                                        |                        | >                    |
| Comparison parameters                  | Filter                                 | ProDB -                                  |                        |                      |
| Build Year                             | 900-2017                               | 2017                                     |                        |                      |
| Project Type                           | hore Vesse Anchor Han                  | lling Tug                                |                        |                      |
| 1. Rake of keel [-]                    | 0-1 000 00                             |                                          |                        |                      |
| 2. Froudes number [-]                  | <u>00-1 000 0</u>                      | 166                                      |                        |                      |
| 3. Numb. decks, main hull [-]          | 0-20                                   |                                          |                        |                      |
| 4. Numb. propellers [-]                | <u>0-10</u>                            |                                          |                        |                      |
| 5. LCG wheel house over shiplength [-] | 00.1.000.0                             | 10 000 F                                 |                        |                      |
| 7 Longth betw. porp. [m]               | 00-450 00                              | 69.00                                    |                        |                      |
| LCG[m]                                 |                                        | 34.46                                    |                        |                      |
|                                        |                                        |                                          |                        |                      |
|                                        |                                        |                                          |                        |                      |
|                                        |                                        |                                          |                        |                      |
|                                        |                                        |                                          |                        |                      |

Repeat the steps you just did for the VCG estimation, only this time for the LCG.

#### Step 18: Move to Machinery Group

| A Estimation                          |                             |               |  |  |  |  |  |  |  |  |  |
|---------------------------------------|-----------------------------|---------------|--|--|--|--|--|--|--|--|--|
| View Graph Wgt.grp. Std.dev. Estimate | Method Setting Window       |               |  |  |  |  |  |  |  |  |  |
| 📙 H - Weight 🗸 🖌 🎒 🗮 🕇 🖻              |                             |               |  |  |  |  |  |  |  |  |  |
| _k = W/Lpp*B*D                        | H Hull weight [t] Parameter | Value Std.dev |  |  |  |  |  |  |  |  |  |

Click the toolbar button with the right arrow as marked above to move to the final weight group on the same level (Machinery) without closing the estimation Window.

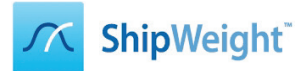

#### Step 19: Set Power Range Limit to Filter Projects

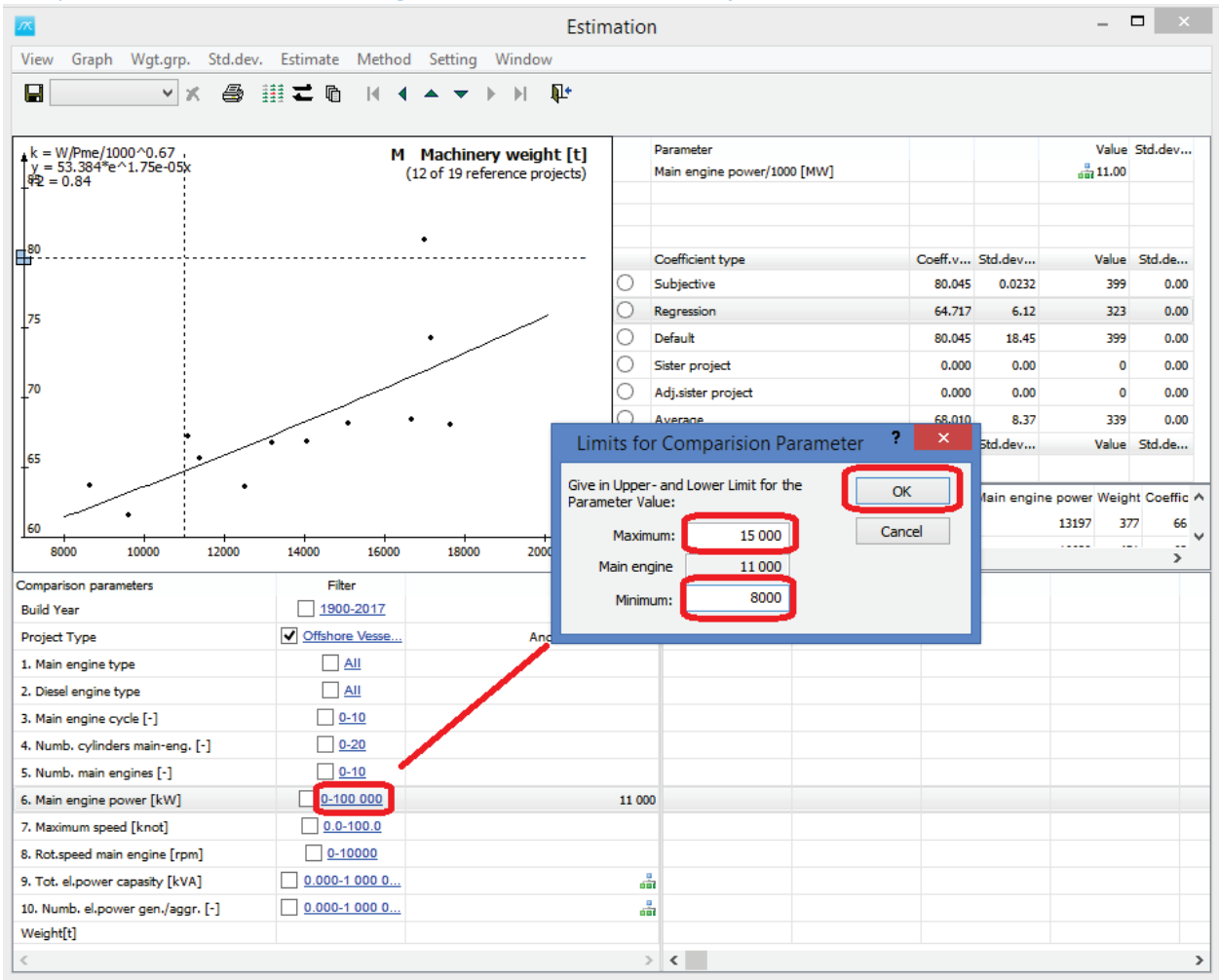

In the Machinery group, click the hyperlink next to the "Main engine power" parameter and in the pop-up dialog, set 15000 as maximum power and 8000 as minimum power as range for the propulsion data to be plotted in the graph. Hit OK button to close dialog.

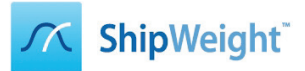

# Step 20: Estimate Machinery Weight

|                                     |                    | Estim                       | nation   |                        |                 |          |            |               | ×            |
|-------------------------------------|--------------------|-----------------------------|----------|------------------------|-----------------|----------|------------|---------------|--------------|
| View Graph Wgt.grp. Std.dev.        | Estimate Method    | Setting Window              |          |                        |                 |          |            |               |              |
| 🔲 M - Weight 🗸 🍝 🛔                  | <u>∄</u> ∠ © । ∢ ∢ | ▲ <b>▼</b> ▶ ▶              |          |                        |                 |          |            |               |              |
|                                     |                    | •                           |          |                        |                 |          |            |               |              |
| • k = W/Pme/1000^0.67               | м                  | Machinery weight [t]        | F        | Parameter              |                 |          |            | Value         | Std.dev      |
| y = -8.332+7.864*Ln(x)<br>92 = 0.70 | (                  | 7 of 19 reference projects) | 1        | fain engine power/1000 | [MW]            |          |            | iii 11.00     |              |
| Ĩ                                   |                    |                             |          |                        |                 |          |            |               |              |
|                                     |                    | _                           |          |                        |                 |          |            |               |              |
| 67.5                                |                    |                             | (        | Coefficient type       |                 | Coeff.v  | Std.dev    | Value         | Std.de       |
|                                     | · ·                |                             | 0        | Subjective             |                 | 80.045   | 0.0232     | 399           | 0.00         |
| 66                                  |                    |                             | O F      | legression             |                 | 64.847   | 2.81       | 323           | 0.00         |
| † ·                                 | • /                |                             | 0        | Default                |                 | 80.045   | 22.40      | 399           | 0.00         |
| l+                                  | <u> </u>           |                             | 0        | iister project         |                 | 0.000    | 0.00       | 0             | 0.00         |
| 64.5                                |                    |                             | 0        |                        |                 |          | 0.00       |               | 0.00         |
|                                     |                    |                             | • /      | lverage                |                 | 65.109   | 3.63       | 325           | 0.00         |
| 63                                  | •                  |                             |          | ·                      |                 |          |            |               | - considered |
|                                     |                    |                             | \\       | Veight[t]              |                 | 65.109   | 3.63       | 325           |              |
|                                     |                    |                             | Include  | ID Name                | Туре            | Built    | Main engin | e power Weigl | nt Coeffic 🔺 |
| 61.5                                |                    |                             | <b>.</b> | FA011 Bas Leader       | Anchor Handling | Tug 1997 |            | 13197 37      | 7 66         |
| 7500 9000 10500                     | 12000 13500        | 15000 16500 <sup>p</sup>    | <        |                        |                 |          |            |               | >            |
| Comparison parameters               | Filter             | 1                           | ProDB -  |                        |                 |          |            |               |              |
| Build Year                          | <u>1900-2017</u>   |                             | 2017     |                        |                 |          |            |               |              |
| Project Type                        | ✓ Offshore Vesse…  | Anchor Hand                 | ling Tug |                        |                 |          |            |               |              |
| 1. Main engine type                 | All                |                             |          |                        |                 |          |            |               |              |
| 2. Diesel engine type               | All                |                             |          |                        |                 |          |            |               |              |
| 3. Main engine cycle [-]            | 0-10               |                             |          |                        |                 |          |            |               |              |
| 4. Numb. cylinders main-eng. [-]    | 0-20               |                             |          |                        |                 |          |            |               |              |
| 5. Numb. main engines [-]           | 0-10               |                             |          |                        |                 |          |            |               |              |
| 6. Main engine power [kW]           | ✓ 000-15 000       |                             | 11 000   |                        |                 |          |            |               |              |
| 7. Maximum speed [knot]             | 0.0-100.0          |                             |          |                        |                 |          |            |               |              |
| 8. Rot.speed main engine [rpm]      | 0-10000            |                             | _        |                        |                 |          |            |               |              |
| 9. Tot. el.power capasity [kVA]     | 0.000-1 000 0      |                             |          |                        |                 |          |            |               |              |
| 10. Numb. el.power gen./aggr. [-]   | 0.000-1 000 0      |                             |          |                        |                 |          |            |               |              |
| Weight[t]                           |                    |                             | 325      |                        |                 |          |            |               |              |
|                                     |                    |                             |          | <                      |                 |          |            |               | >            |

Check the checkbox to the left of the hyperlink where you just set the range for Main engine power to activate this as a filter for the projects plotted in the graph. Click the "Average" radiobutton to select the coefficient to be used in the estimation and to calculate the Machinery weight. Save the result.

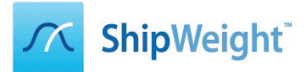

#### Step 21: Estimate Machinery VCG

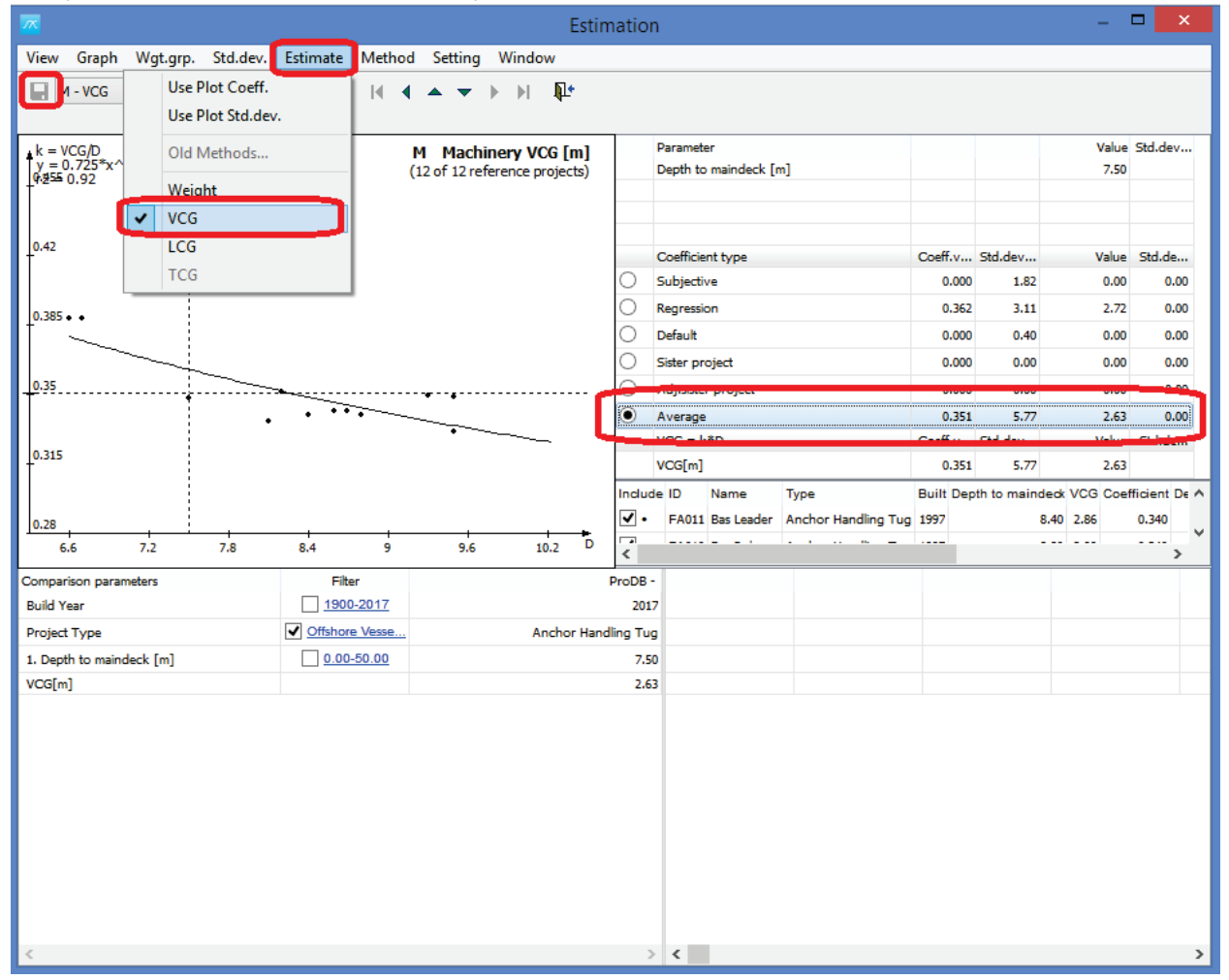

Go to the "Estimate" menu and carry out the estimation for the VCG by selecting again the "Average" coefficient. Save the result.

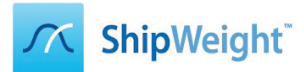

# Step 22: Estimate Machinery LCG

|                             |                   | Estim                       | nation   |                              |               |             | _            | ×        |
|-----------------------------|-------------------|-----------------------------|----------|------------------------------|---------------|-------------|--------------|----------|
| View Graph Wgt.grp. Std.dev | Estimate I lethod | Setting Window              |          |                              |               |             |              |          |
| Use Plot Coeff.             |                   |                             |          |                              |               |             |              |          |
| Use Plot Std.dev            |                   |                             |          |                              |               |             |              |          |
| k = LCG/Lpp Old Methods     | M                 | 1 Machinery LCG [m]         | ŀ        | Parameter                    |               |             | Value        | Std.dev  |
| y = 0.430*e^<br>9.93= 0.74  | (1                | 2 of 12 reference projects) | L        | Length betw. perp. [m]       |               |             | 69.00        |          |
| weight                      |                   |                             |          |                              |               |             |              |          |
|                             |                   |                             |          |                              |               |             |              |          |
|                             |                   |                             | •        | Coefficient type             | Coeff.v       | Std.dev     | Value        | Std.de   |
| 100                         |                   |                             | 0        | Subjective                   | 0.000         | 0.0113      | 0.00         | 0.00     |
| 0.57                        |                   |                             |          | Regression                   | 0.544         | 6.05        | 37.52        | 0.00     |
| •                           |                   |                             |          | Default                      | 0.000         | 0.60        | 0.00         | 0.00     |
| -0.54                       |                   |                             |          | Adjecter project             | 0.000         | 0.00        | 0.00         | 0.00     |
|                             | •                 | •                           | 0        | Average                      | 0.544         | 6.81        | 37,54        | 0.00     |
|                             |                   |                             |          |                              | - "           | <u></u>     | 11           |          |
| •••••                       |                   |                             | L        | LCG[m]                       | 0.544         | 6.81        | 37.54        |          |
|                             |                   |                             | Include  | e ID Name Type               | Built Ler     | gth between | perpendicals | LCG Co 🔺 |
| 0.48                        |                   | <b></b>                     | <.       | FA011 Bas Leader Anchor Hand | ling Tug 1997 |             | 67.30        | 35.80    |
| 49 56 63                    | 70 77             | 84 91 Lpp                   | <        |                              |               |             |              | >        |
| Comparison parameters       | Filter            | I                           | ProDB -  |                              |               |             |              |          |
| Build Year                  | <u>1900-2017</u>  |                             | 2017     |                              |               |             |              |          |
| Project Type                | ✓ Offshore Vesse  | Anchor Hand                 | ling Tug |                              |               |             |              |          |
| 1. Length betw. perp. [m]   | 0.00-450.00       |                             | 69.00    |                              |               |             |              |          |
| LOG[m]                      |                   |                             | 37.54    |                              |               |             |              |          |
|                             |                   |                             |          |                              |               |             |              |          |
|                             |                   |                             |          |                              |               |             |              |          |
|                             |                   |                             |          |                              |               |             |              |          |
|                             |                   |                             |          |                              |               |             |              |          |
|                             |                   |                             |          |                              |               |             |              |          |
|                             |                   |                             |          |                              |               |             |              |          |
|                             |                   |                             |          |                              |               |             |              |          |
|                             |                   |                             |          |                              |               |             |              |          |
| <                           |                   |                             | >        | <                            |               |             |              | >        |

Carry out LCG estimation in similar fashion as for VCG, but in addition, after saving, close the Estimation window by clicking the Close button (door) in the toolbar.

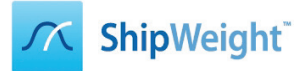

#### Step 23: Check Results from Subgroups

|                                          |                |                |           | S           | Standard 12.20.0 | 2.01 [ProDB(Tu | torial)] - |  |  |  |  |
|------------------------------------------|----------------|----------------|-----------|-------------|------------------|----------------|------------|--|--|--|--|
| Project Edit View Database Weight Groups | Items Checking | Std.dev. Estir | nate Help |             |                  |                |            |  |  |  |  |
| 🗅 😅 🔐 🕅 🕅 🏛 🖬 🖉 🕼                        | s 🙁   🛋 🛋 🛎    | k *   🗠   2    | <b>e</b>  |             |                  |                |            |  |  |  |  |
| ProDB (Tutorial)                         |                |                |           |             |                  |                |            |  |  |  |  |
| Weight Groups                            | Weight [t]     | Std.dev.[%]    | VCG [m]   | Std.dev.[%] | LCG [m]          | Std.dev.[%]    | TCG        |  |  |  |  |
| ⊿ ···· → DISP - Displacement             | 3 562 🚥        |                | 6.35      |             | 35.76            |                |            |  |  |  |  |
| R DR - Remainder displacement            |                |                |           |             |                  |                |            |  |  |  |  |
| l≝⊕ <sup>v</sup> DW - Deadweight         |                |                |           |             |                  |                |            |  |  |  |  |
| LW - Lightship                           | 3 562 😁        |                | 6.35      |             | 35.76            |                |            |  |  |  |  |
| R - Remainder                            | 246            |                | 4.20      |             | 29.36            |                |            |  |  |  |  |
| li≝⊚⊻ E - Equipment                      | 1 069 🗽        |                | 8.45      |             | 39.04            |                |            |  |  |  |  |
| i≚⊚⊻ H - Hull                            | 1 922 🗽        |                | 6.08      |             | 34.46            |                |            |  |  |  |  |
| M - Machinery                            | 325 🗽          |                | 2.63      |             | 37.54            |                |            |  |  |  |  |
| it⊕ <sup>v</sup> T - Topside             |                |                |           |             |                  |                |            |  |  |  |  |
| May Temp - Temporary                     |                |                |           |             |                  |                |            |  |  |  |  |

You should now see the results of your estimation of the sublevels. However, not the value in the "Remainder" group as this automatically gets the deviation between your initial estimation and the sum of the sublevel group estimations. This is because you locked the results after the Lightship estimate.

#### Step 24: Remove the Remainder Value

| Project Edit View Database Weight Gro         | to the tems Checking | Std.dev. Estim | ate Help |             |         |             |         |        |
|-----------------------------------------------|----------------------|----------------|----------|-------------|---------|-------------|---------|--------|
| ProDB (Tutorial)                              |                      | ·              |          |             |         | Filter:     |         |        |
| Weight Groups                                 | Weight [t]           | Std.dev.[%]    | VCG [m]  | Std.dev.[%] | LCG [m] | Std.dev.[%] | TCG [m] | Std.de |
| DISP - Displacement                           | 3 562 Σ              |                | 6.35     |             | 35.76   |             |         |        |
| R DR - Remainder displacement                 |                      |                |          |             |         |             |         |        |
| 0 <sup>#</sup> ⊕ <sup>v</sup> DW - Deadweight |                      |                |          |             |         |             |         |        |
| LW - Lightship 🛶 ا                            | 3 562 Σ              |                | 6.35     |             | 35.76   |             |         |        |
| 🤁 R - Remainder                               | 246                  |                | 4.20     |             | 29.36   |             |         |        |
| i≝⊕⊻ E - Equipment                            | 1 069 📐              |                | 8.45     |             | 39.04   |             |         |        |
| i <sup>⊭</sup> ⊕⊻ H - Hull                    | 1 922 🗽              |                | 6.08     |             | 34.46   |             |         |        |
| 🕙 M - Machinery                               | 325 🗽                |                | 2.63     |             | 37.54   |             |         |        |
| i≝⊕⊻ T - Topside                              |                      |                |          |             |         |             |         |        |
| Temporary                                     |                      |                |          |             |         |             |         |        |

Unlock the results and delete the Remainder value by clicking on the Remainder weight grid to get it to edit modus and delete the weight value. The results of the Lightship will after this become the sum of the subgroups.

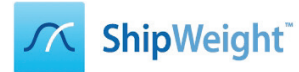

# Step 25: Select Your Company Logo for Reports

|         |                          |       |                |       |          |             |            |            |               |             | S             | tandard  | 12.20.02     | 2.01 [ProDB(Tu | utorial)] - S |
|---------|--------------------------|-------|----------------|-------|----------|-------------|------------|------------|---------------|-------------|---------------|----------|--------------|----------------|---------------|
| Project | Edit View Latabase       | Weigh | t Groups       | ltems | Checki   | ng Sto      | d.dev.     | Estim      | ate Help      |             |               |          |              |                |               |
| Proj    | ect Info                 |       | <b>f</b> *   [ | s 🖺   | 🛋 🛋      | ▲   🏠       | *          | <b>۰</b> ك | -             |             |               |          |              |                |               |
| Mai     | Main Parameters          |       |                | F     |          |             |            |            |               |             |               |          |              |                |               |
| Para    | Parameters               |       |                | Me    | inht [t] | C4          | d day [06  | 1          | VCG [m]       | Chr         | day [%]       | 100      | [m]          | Std day [96]   | TCG [m        |
| Met     | hod Values               |       | 3 316          |       |          | Suldev.[70] |            |            | vca [m]       | 50          | 510.0ev.[%]   |          | 26.24        | sta.dev.[76]   | ica (iii      |
| Drav    | wing                     | •     |                |       |          | 2           |            |            |               | 6.51        |               | 30.24    |              |                |               |
| Con     | nment                    | •     |                |       |          |             |            |            |               |             |               |          |              |                |               |
| Cod     | le Definition            | 3     |                |       |          |             |            |            | Options       |             |               |          |              | ? ×            |               |
| Cod     | le Envelopes             |       |                |       | - E      |             |            |            |               |             | _             |          |              |                |               |
| Cod     | le Mapping               |       |                |       | 1        | Genera      | l Decim    | nals Q     | uantity Datab | ase Log     | Report        | Iem Est  | timation   \ | Works 1        |               |
| Cod     | le Summary               |       |                |       | 1        |             |            |            |               |             | _             |          |              |                |               |
| Con     | npare                    |       |                |       |          | Line Di     | istance:   |            | 300           |             |               |          |              |                |               |
| Wei     | ght Distribution         |       |                |       |          |             | 5.10       |            |               | _           |               |          |              |                |               |
| Gyra    | adius                    |       |                |       |          | Heade       | er Font Si | ze:        | 70% 🔻         | •           |               |          |              |                |               |
| Exec    | cutive Summary           |       |                |       |          | Report      | t Font Siz | ze:        | 50% >         | •           |               |          |              |                |               |
| Wei     | Weight Matrix            |       |                |       | -        |             |            |            |               |             |               |          |              |                |               |
| Trer    | Trend Lines              |       |                |       |          |             |            |            |               |             |               |          | <b>.</b> .   |                |               |
| Loa     | d Conditions             |       |                |       |          | Repor       | t Logo:    |            | C:\Program F  | iles\ShipWe | eight 10\comp | bany.bmp |              | J              |               |
| Mod     | Module Wqt. Distribution |       |                |       |          | Print S     | SW logo:   |            | ✓             |             |               |          |              |                |               |
| Opt     | ions                     | J     |                |       |          | Use Ph      | hase Cod   | le:        |               |             | $\sim$        |          |              |                |               |
| ✓ Too   | lbar                     |       |                |       |          |             |            |            |               |             |               |          |              |                |               |
| ✓ Stat  | us Bar                   |       |                |       |          |             |            |            |               |             |               |          |              |                |               |
|         |                          |       |                |       |          |             |            |            |               |             | _             |          |              |                |               |
|         |                          |       |                |       |          |             |            |            |               |             |               | 014      |              |                |               |
|         |                          |       |                |       |          | Imp         | port       |            |               |             |               | OK       | J_'          | Cancel         |               |
|         |                          |       |                |       |          |             |            |            |               |             |               |          |              |                |               |
|         |                          |       |                |       |          |             |            |            |               |             |               |          |              |                |               |

Go to the View menu and open the Options window. Select the "Report" tabsheet and click the browse button [...] to select a company logo file. Hit the OK button.

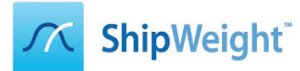

#### Step 26: Print a Result Report

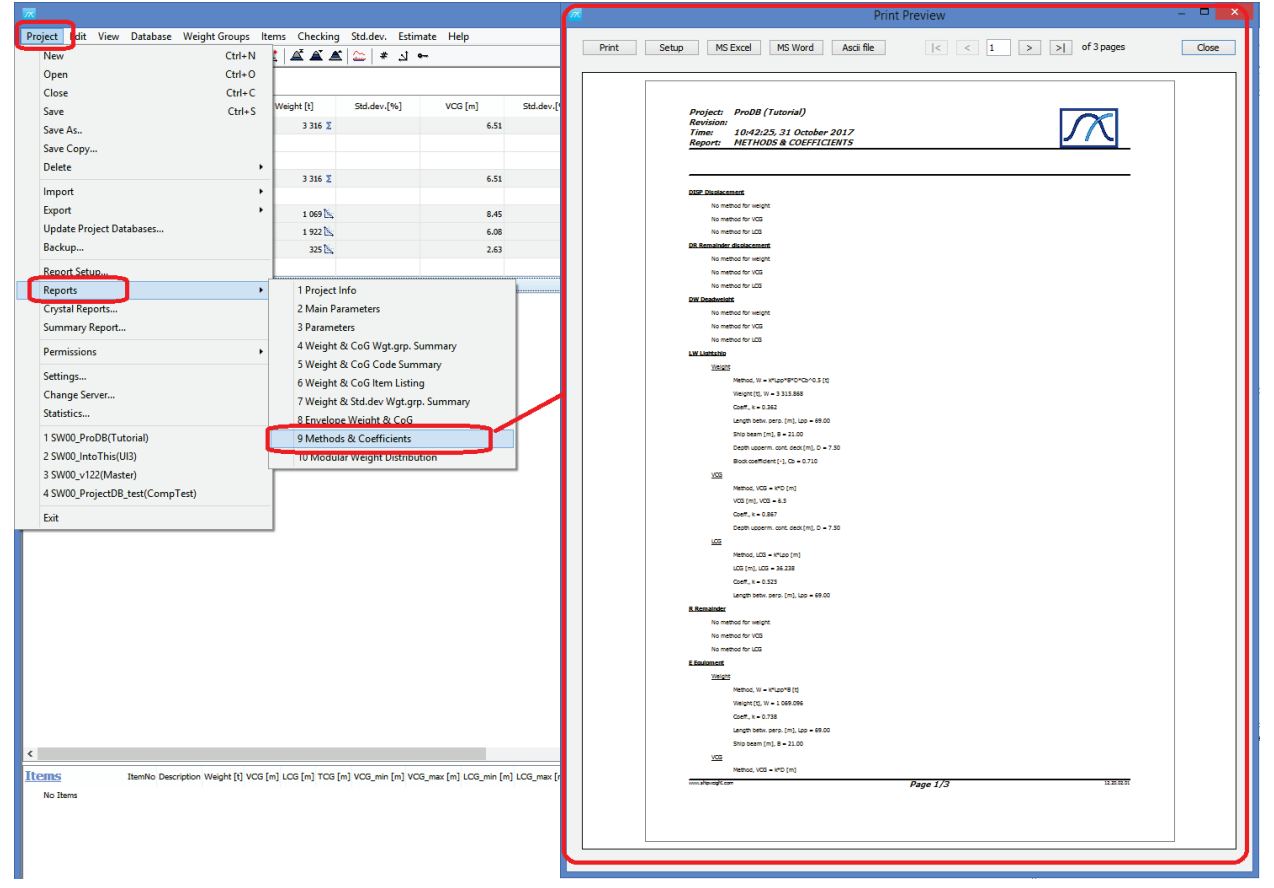

Go to the Project menu, select submenu Reports and select submenu item for report number 9 – "Methods and Coefficients" to produce a report of the estimation you have just finished.

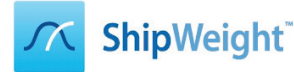

#### Step 27: Print a Detailed Report

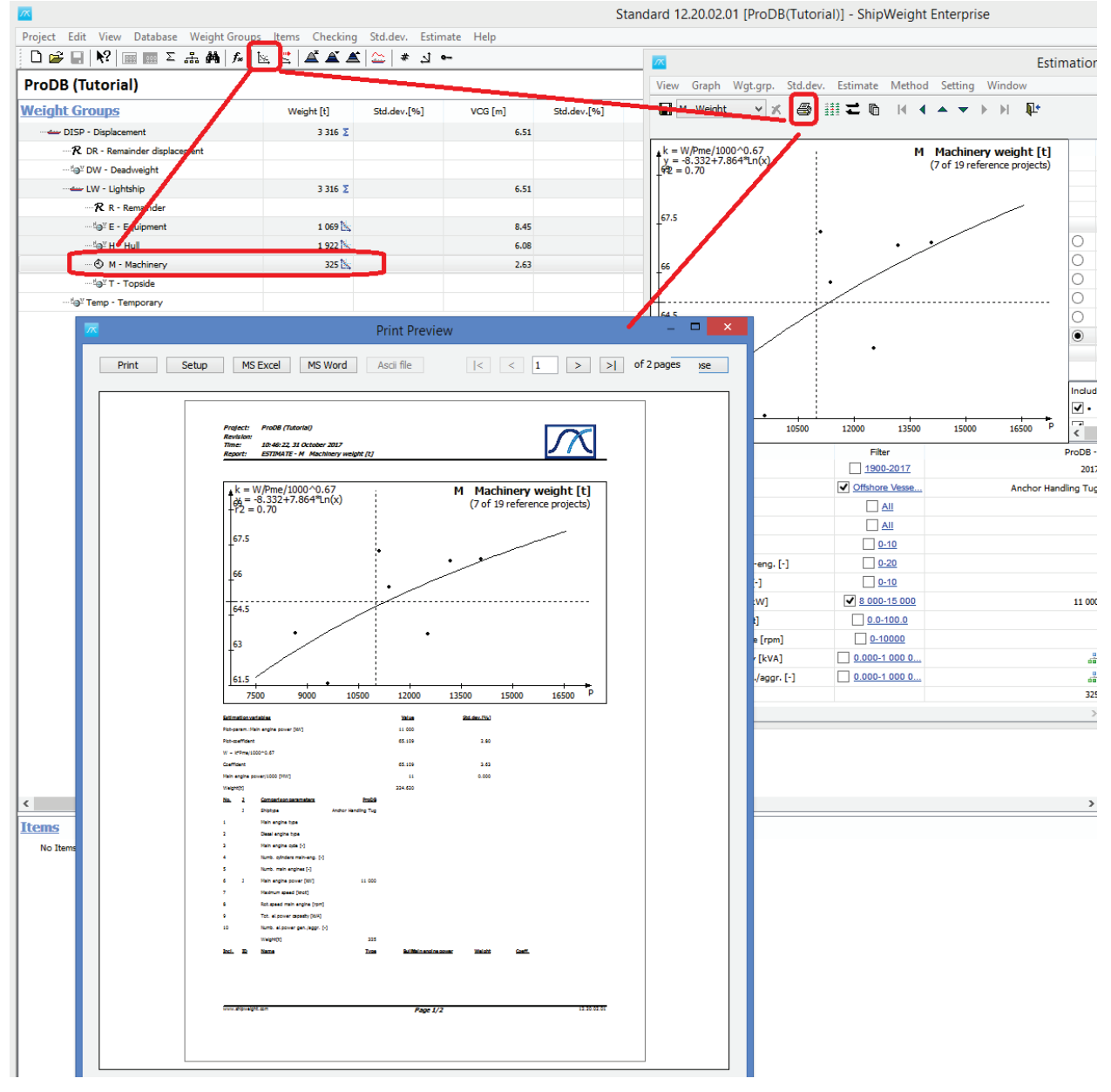

To produce more background information about a specific estimation, select the weight group in the main window, open the estimation window from the toolbar and click the "Print" button. This will produce a more detailed report for the estimation of a particular weight group.